| Windows XP 的設定說明                                                                      |                                                                                                    |
|---------------------------------------------------------------------------------------|----------------------------------------------------------------------------------------------------|
| <ol> <li>於桌面[我的電腦]的圖示上,按滑鼠右鍵,出現<br/>快顯功能表,點選[內容]。</li> </ol>                          | <ul> <li>現合(の)</li> <li>福客総管(区)</li> <li>提尋(①)</li> <li>福客総管(区)</li> <li>提尋(①)</li> <li>管理(①)</li> <li>灌線網路磁碟機(①)…</li> <li>中斷網路磁碟機(①)…</li> <li>中斷網路磁碟機(①)…</li> <li>建立建徑(⑤)</li> <li>刪除(D)</li> <li>重新命名(M)</li> </ul>                                                                                                    |
| 2.點選上方[電腦名稱]頁籤,再按下[變更]鈕。(所<br>謂[電腦描述],您可以輸入中文,這是在網路上<br>的芳鄰視窗內,就會看到網路上的電腦名稱及中<br>文註解) | 永鉄内容       (電腦名編) 便體 進階 系統還原 自動更新 遠端         一般       (電腦名編) 便體 進階 系統還原 自動更新 遠端         Windows使用下列資訊在網路上識別您的電腦。         電腦描述(1):       (例1: "客廳的電腦" 或 "大明的電腦"。         完整電腦名稱:       VirtualXI 25975.         工作群組:       WORKGROD         如果您要使用網路識別將蓋來加入網域並建立本機       網路識別(1)         如果您要重新命名這部電腦或將它加入網域,請按       變更(2)         確定       取消       委用(点) |
| 3. 如右側圖示,修改為新的電腦名稱及工作群組名稱,最後按下[確定]鈕。<br>請依照資訊人員所規劃的電腦名稱設定,工作群組統一設為[WORKGROUP]。        | 車監名有髪更       ここ         您可以變更這台電腦的名稱及成員資格。這個變更可能會         電腦名稱(C):         */ittualXP-75975         完整電腦名稱:         VirtualXP-75975.         其他(M)         成員隸屬         ● 網域(D):         ● 工作群組(W):         WORKGROUP         確定       取消                                                                                                    |
| <ol> <li>需要重開機,才算完成。</li> </ol>                                                       |                                                                                                    |

如何修改電腦名稱 ([98][XP][Vista/Win7/8/10]畫面有差異)

| 1. | 於桌面[我的電腦]的圖示上, 招                           | <b>安滑鼠右鍵</b> ,出現快顯                                                                                                    | 功能表,點選[內容]。或按組合                                                                                                    | ·建[視窗鍵+Pause            |
|----|--------------------------------------------|----------------------------------------------------------------------------------------------------|----------------------------------------------------------------------------------------------------|-------------------------|
|    | Break]                                     |                                                                                                    |                                                                                                    |                         |
| 2. | 如右側圖示,點選右下角的<br>【變更設定】,接下來的設定同<br>XP的操作方式。 | 檢視電腦的基本資訊<br>Windows 版本<br>Windows 8.1 專業版<br>© 2013 Microsoft<br>Corporation. 著作權所有<br>保留一切權利。<br>取得新版 Windows 的其<br>条統 | i, 並<br><sup>Windd</sup>                                                                                                    | ™<br>SWS <sup>®</sup> 8 |
|    |                                            | 處理器:<br>安裝的記憶體 (RAM):<br>系統蘋型:<br>手寫筆與觸控:<br>電腦名稱、網域及工作群組設<br>電腦名稱:<br>完整電腦名稱:<br>電腦描述:<br>工作群組:                         | Intel(R) Celeron(R) CPU 3.06GHz 3.07 GH<br>2.00 GB<br>32 位元作業系統,x64 型處理器<br>此顧示器不提供手寫筆或觸控式輸入功能。<br>定<br>frank_lin<br>frank_lin<br>WORKGROUP | z<br>變獎更設定              |

## 如何修改電腦網路通訊協定 TCP/IP 的設定

Windows XP 的設定說明

| <b>電腦的桌面上將滑鼠游標移到「網路上的芳</b>    | <b>6</b> 7                                                                                                    |
|-------------------------------|----------------------------------------------------------------------------------------------------|
| ,按下滑鼠右鍵,點選「內容」                | 多国际交 上 西午                                                                                                    |
|                               | <ul> <li>芳鄰</li> <li><b>開啓(Q)</b></li> <li>諸案總管(X)</li> <li>資源回</li> <li>搜尋電腦(C)</li> </ul>                                                                                                    |
|                               | 道<br>連線網路磁碟機(N)<br>中斷網路磁碟機(D)                                                                                                    |
|                               | 建立捷徑(S)<br>刪除(D)<br>重新命名(M)                                                                                                    |
|                               | 内容(R) 📐                                                                                                    |
| 見如右視窗後,滑鼠右鍵點選「區域連線」,<br>選「內容」 | <ul> <li>         ・ 新路連線         <ul> <li></li></ul></li></ul>                                                                                                    |
|                               | 新聞現代         新聞           ● 新聞         新聞           ● 特別         日本           ● 特別         日本           ● 特別         日本           ● 特別         日本           ● 特別         日本           ● 特別         日本           ● 特別         日本           ● 特別         日本           ● 特別         日本           ● 新聞         日本           ● 新聞         日本           ● 新聞         日本           ● 新聞         日本           ● 新聞         日本           ● 新聞         日本           ● 新聞         日本           ● 新聞         日本           ● 新聞         日本           ● 新聞         日本           ● 新聞         日本           ● 新聞         日本                                                                                                    |
| 見如右視窗後,點「Internet             | → 區域連線 内容 ? 🗙                                                                                                    |
| tocol(TCP/IP)」再點「內容」。         | ▲ 塩域連線 内容<br>一般 進階<br>連線使用:<br>■ Broadcom NetLink (TM) Gigabit Ethe<br>這個連線使用下列項目(Q):<br>○ File and Printer Sharing for Microsoft Networks<br>○ QoS Packet Scheduler<br>○ ○ Internet Protocol (TCP/IP)<br>○ ○ Internet Protocol (TCP/IP)<br>○ ○ □ □ ○ □ ○ □ ○ ○ ○ ○ ○ ○ ○ ○ ○ ○ ○ ○                                                                                                    |
|                               | i 腦的桌面上將滑鼠游標移到「網路上的芳<br>,按下滑鼠右鍵,點選「內容」<br>employed and a set and a set and a s |

| 4. 出現如右視窗後,出現「Internet           | 網際網路通訊協定第 4 版 (TCP/IPv4) - 內容                                                                               |  |  |
|----------------------------------|----------------------------------------------------------------------------------------------------|--|--|
| Protocol(TCP/IP)」內容視窗。           | 一般                                                                                                    |  |  |
| 若貴公司的 IP 是以 192.168.1.1 為開頭,請依照  | 如果您的網路支援這項功能,您可以取得自動指派的 IP 設定。否則,您必須<br>範問網路系統管理局下確的 IP 設定。                                                 |  |  |
| 右側視窗的設定,只有 IP 位置的最後 1 碼必須        |                                                                                                    |  |  |
| 是唯一的,通常是資訊人員會配發給這部電腦             | ○ 自動取得 IP 位址(Q)                                                                                             |  |  |
| 一個 IP,例如 192.168.1. <i>10</i>    | ● 使用下列的 IP 位址(S):<br>IP 位址(D):                                                                              |  |  |
| 其他都照右圖設定即可。                      | 子網路遮置(U): 255.255.0                                                                                         |  |  |
| 接下來,點選右下角的[進階]鈕,如右下視窗,           | 預設閘道(D): 192.168.1.1                                                                                        |  |  |
| 先點選[WINS]頁籤,再點選[啟用 Netbios over  | ◎ 自動取得 DNS 伺服器位址(B)                                                                                         |  |  |
| TCP/IP],最後都按下[確定]鈕,關閉該視窗即可。      | ● 使用下列的 DNS 伺服器位址(E):                                                                                       |  |  |
| 接下來,打開[瀏覽器],試試看可不可以正常上           | (慣用 DNS 伺服器(₽): 168.95.192.1                                                                                |  |  |
| 網。                               | 其他 DNS 伺服鐄(Д): 168.95.1.1                                                                                   |  |  |
| ===                              | □ 結束時確認設定(L) 進階(2)                                                                                          |  |  |
| 若貴公司的 IP 是以 192.168.0.1 為開頭,只要將  |                                                                                                    |  |  |
| 192.168.1 的部分,全部改為 192.168.0 即可。 |                                                                                                    |  |  |
| 如果貴公司的這部電腦不上網,則【預設閘              | 進階 TCP/IP 設定 ×                                                                                              |  |  |
| 道][慣用 DNS][其他 DNS],都不要做設定,也就     | IP 設定 DNS WINS                                                                                              |  |  |
| 是全部為空白。只設定[IP 位址][子網路遮罩]兩        | WINS 位址,依使用順序( <u>W</u> ):                                                                                  |  |  |
| 個欄位。                             | t                                                                                                    |  |  |
|                                  | 1                                                                                                    |  |  |
|                                  | 新増(A) 編輯(E) 移除(⊻)                                                                                           |  |  |
|                                  | 如果飲用 LMHOSTS 搜尋,它會套用到所有飲用 TCP/IP 的連線。                                                                       |  |  |
|                                  | ✔ 啟用 LMHOSTS 搜尋(L) 匯入 LMHOSTS( <u>M</u> )                                                                   |  |  |
|                                  | NetBIOS 設定                                                                                                  |  |  |
|                                  | ○ 預設值(E):<br>從 DHCP 伺服器使用 NetBIOS 設定。如果使用靜態 IP 位址或<br>DHCP 伺服器沒有提供 NetBIOS 設定, 愈用 [NetBIOS over<br>TCP/IP]。 |  |  |
|                                  | ● 飲用 [NetBIOS over TCP/IP](N)                                                                               |  |  |
|                                  |                                                                                                    |  |  |

確定

取消

## Windows 7/8/10 的設定說明

| 1. | 按下組合鍵[視窗鍵+R],輸入[control], | Image: Participation         Image: Participation         Image: P |                          |                                                                  |                     |                  |                   |
|----|---------------------------|----------------------------------------------------------------------------------------------------|--------------------------|------------------------------------------------------------------|---------------------|------------------|-------------------|
|    | 出現如右視窗,執行「網路和共用中          |                                                                                                    | ) - 1 📴 ト 控              | ▶ 所有控制台項                                                         | →                   | 搜尋控制台            | Q                 |
|    |                           | 檔案(E) 編輯(E) 檢視(⊻) 工具(I) 說明(出)                                                                                                    |                          |                                                                  |                     |                  |                   |
|    |                           | 田東如                                                                                                    | 泰巡纪史                     |                                                                  |                     |                  | da 🔲 🚍 🖕          |
|    |                           | 이미 또한                                                                                                    | 电加速反大                    |                                                                  |                     | (奴/兄/フエい)        | 小画水 🔹             |
|    |                           | □ <b>□</b> 通                                                                                                    | 知區域圖示                    | P                                                                | 復原                  |                  | ^                 |
|    |                           | 2 程:                                                                                                    | 式和功能                     | 0                                                                | 郵件                  |                  |                   |
|    |                           | ● 新<br>局 建                                                                                                    | 噌切配到 Windows 8.<br>罟和印実機 | 1 J                                                              | 海風<br>茫罢答田昌         |                  |                   |
|    |                           | 100                                                                                                    | 国<br>和英選項                |                                                                  | 電源選項                |                  |                   |
|    |                           | = 電                                                                                                    | 話和數據機                    |                                                                  | 預設程式                |                  | _                 |
|    |                           | 匾 疑                                                                                                    | 難排解                      | 墅                                                                | 網路和共用中心             |                  |                   |
|    |                           | 🔂 網                                                                                                    | 際網路選項                    | 0                                                                | 認證管理員               |                  |                   |
|    |                           | ☞ 語                                                                                                    | Ē                        | <b></b>                                                          | 語音辨識                |                  |                   |
|    |                           | 10 2                                                                                                    | 鬆存取中心<br>安麻积記盤           | 2                                                                | 儲存空間<br>載音          |                  |                   |
|    |                           | 14                                                                                                    |                          |                                                                  | 単日<br>顕示            |                  | ¥                 |
| n  |                           |                                                                                                    |                          |                                                                  | 洛和共田中心              |                  | - 🗆 ×             |
| Ζ. | 出現如石硯窗,點選左上用的理結【變         | •<br>•                                                                                                    | ▼ ↑  ●                   | #**<br>制台項目 → 網路和共同                                              |                     | • <b>,</b> 搜尋控制: | <u>م</u>          |
|    | 更介面卡設定]。                  | 檔案(F                                                                                                    | ) 編輯(E) 檢視(\             | ∧ T具(T) 說明(i                                                     | H)                  |                  |                   |
|    |                           | ;                                                                                                    |                          | 檢視您基本的                                                           | 一)<br>網路資訊並設定連續     | <b></b> 灵        |                   |
|    |                           | 山田日                                                                                                    |                          | 檢視作用中的網路                                                         | ž                   |                  |                   |
|    |                           | <u>疑史</u> 2<br>變更進                                                                                                    | <u>「回下設定</u><br>基階共用設定   | 寬頻連線                                                             |                     | 存取類型:            | 網際網路              |
|    |                           |                                                                                                    |                          | 公用網路                                                             |                     | 連線:              | ♀ 寛頻連線            |
|    |                           |                                                                                                    |                          | 12 14                                                            |                     | 숙망정파             | 每週間週時主張           |
|    |                           |                                                                                                    |                          | 調昏<br>公用網路                                                       |                     | 存取頻型:<br>連線:     | 無網際網路径取<br>♀ 乙太網路 |
|    |                           |                                                                                                    |                          | 带天何時初六                                                           |                     |                  |                   |
|    |                           | 健見開発設定<br>設定新約連線或網路<br>設定廣頻、撥號或 VPN 連線,或設定路由器或存取點。                                                                                                    |                          |                                                                  |                     |                  |                   |
|    |                           |                                                                                                    |                          |                                                                  |                     |                  | 又點・               |
|    |                           | Home                                                                                                    | eGroup<br>ows防火牆         | ■ 疑難排<br>診断御                                                     | 解問題<br>修復短敗問題,式取得話群 | 体经空间,            |                   |
|    |                           | 網際維                                                                                                    | 网路選項                     | 12 B) 24                                                         |                     | 17F17F1 (41)     |                   |
|    |                           |                                                                                                    |                          |                                                                  |                     |                  |                   |
| 3. | 出現如右視窗,於[乙太網路]的圖示,        |                                                                                                    |                          | 編                                                                | 路連線                 | _ □              | ×                 |
|    | 按滑鼠右鍵,點選「內容」。             |                                                                                                    |                          | - 🛧 😰 «                                                          | < 網 ▶ 網             | 路連線              | ~                 |
|    | 接下來依昭 Windows XP 的第4個步驟   |                                                                                                    | 檔案(F)                    | 約月<br>約月<br>1000<br>1000<br>1000<br>1000<br>1000<br>1000<br>1000 | 榆2400               | TEM              | ≥∉≡ ß >>>         |
|    |                           |                                                                                                    |                          | 29册 후료 ( <u>ㄴ</u> )                                              | 122176(V)           |                  |                   |
|    | 設定即可。                     |                                                                                                    | 組合管理                     | •                                                                | <u>-</u>            | ▼ □□             |                   |
|    |                           |                                                                                                    |                          | TeamViewer                                                       | r VPN<br>∋          |                  |                   |
|    |                           |                                                                                                    | ×                        | TeamViewe                                                        | *<br>r VPN Adapter  | r                |                   |
|    |                           |                                                                                                    |                          | 乙太網路                                                             |                     |                  |                   |
|    |                           |                                                                                                    |                          | 網路<br>SiS 900-Base                                               | ed PCI East Eth     | ernet            |                   |
|    |                           |                                                                                                    |                          | 宮頬蓮線                                                             |                     |                  |                   |
|    |                           |                                                                                                    |                          | 寬頻連線                                                             |                     |                  |                   |
|    |                           |                                                                                                    |                          | WAN Minipe                                                       | ort (PPPOE)         |                  |                   |
|    |                           |                                                                                                    |                          |                                                                  |                     |                  |                   |
|    |                           |                                                                                                    |                          |                                                                  |                     |                  |                   |
|    |                           |                                                                                                    |                          |                                                                  |                     |                  |                   |
|    |                           |                                                                                                    |                          |                                                                  |                     |                  |                   |
|    |                           |                                                                                                    | 3.個頂日                    |                                                                  |                     |                  | 8== 📼             |
|    |                           |                                                                                                    | ショ回視日                    |                                                                  |                     |                  |                   |